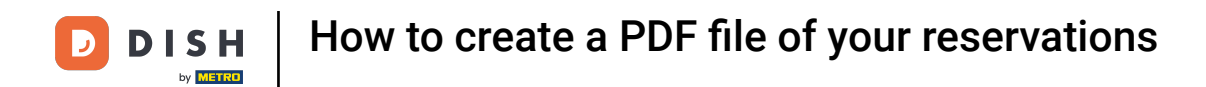

Welcome to the dashboard of DISH Reservation. In this tutorial, we show you how to create a PDF file of your reservations.

| <b>DISH</b> RESERVATION                                |                                                                   |                                |                                  |                   | Bella Italia | • 🖸   👭          | •               |
|--------------------------------------------------------|-------------------------------------------------------------------|--------------------------------|----------------------------------|-------------------|--------------|------------------|-----------------|
| Reservations                                           | Have a walk-in customer? Received a reservation reservation book! | on request over phone / email? | ? Don't forget to add it to your | WALK-IN           | ADE          | RESERVATION      |                 |
| Ħ Table plan                                           |                                                                   |                                |                                  |                   |              |                  |                 |
| 🎢 Menu                                                 | Sun, 11 Dec - Sun, 11 Dec                                         |                                | All services                     |                   |              |                  | <u> </u>        |
| 🛎 Guests                                               | You have no limits configured for the selected                    | date.                          |                                  |                   |              | Add a new limi   |                 |
| Feedback                                               |                                                                   |                                |                                  |                   |              |                  |                 |
| 🗠 Reports                                              |                                                                   | Completed                      |                                  | 0 🗹               | <b>**</b> 0  | <b>H</b> 0/5     |                 |
| 🌣 Settings 🔫                                           |                                                                   |                                |                                  |                   |              |                  |                 |
|                                                        |                                                                   | No reserva                     | ations available                 |                   |              |                  |                 |
|                                                        | Print                                                             |                                |                                  |                   |              |                  | 8               |
| Too many guests in house?<br>Pause online reservations | Designed by Hospitality Digital GmbH. All rights reserved.        |                                | F                                | AQ   Terms of use | Imprint      | Data privacy   P | rivacy Settings |

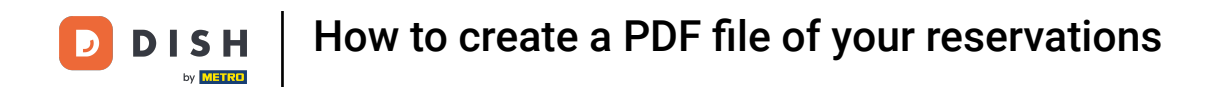

Select the date or time span you want to include in your PDF export, by using the calendar function.

| <b>DISH</b> RESERVATION                                |                                                       |                                  |                                           | Bella Ita                    |                                 |
|--------------------------------------------------------|-------------------------------------------------------|----------------------------------|-------------------------------------------|------------------------------|---------------------------------|
| Reservations Table plan                                | Have a walk-in customer? Receive<br>reservation book! | d a reservation request over pho | ne / email? Don't forget to add it to you | Ir WALK-IN A                 | DD RESERVATION                  |
| 🎢 Menu                                                 | Sun, 11 Dec                                           | - Sun, 11 Dec 🗯                  | All services                              |                              | ~                               |
| 🐣 Guests                                               | You have no limits configured for                     | the selected date.               |                                           |                              | Add a new limit                 |
| Eedback                                                |                                                       |                                  |                                           |                              |                                 |
| 🗠 Reports                                              | All                                                   | ⊖ Completed                      |                                           | İ 0 😤 0                      | <b>=</b> 0/5                    |
| 🕏 Settings 👻                                           |                                                       |                                  |                                           |                              |                                 |
|                                                        |                                                       |                                  | No reservations available                 |                              |                                 |
|                                                        | Print                                                 |                                  |                                           |                              | 2                               |
| Too many guests in house?<br>Pause online reservations | Designed by Hospitality Digital GmbH. All righ        | ts reserved.                     |                                           | FAQ   Terms of use   Imprint | Data privacy   Privacy Settings |

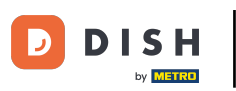

Choose if you only want to see the Completed, Upcoming or All of your reservations for the date you set.

| <b>DISH</b> RESERVATION                                |                                                                                                    | Bella Italia 🕤 🛛 📲 🗸 🕞                                         |
|--------------------------------------------------------|----------------------------------------------------------------------------------------------------|----------------------------------------------------------------|
| Reservations                                           | Have a walk-in customer? Received a reservation request over phone / email? Don't forget to add it to<br>reservation book! | your WALK-IN ADD RESERVATION                                   |
| Ħ Table plan                                           | Mon, 12 Dec - Mon, 12 Dec     Image: All services                                                                          | ~                                                              |
| 🐣 Guests                                               | There is <b>1</b> active limit configured for the selected time period                                                     | Show more 🗸                                                    |
| Feedback                                               |                                                                                                    |                                                                |
| 🗠 Reports                                              | All     Completed     Opcoming                                                                                             | 💆 0 🚢 0 🥅 0/5                                                  |
| 💠 Settings 👻                                           |                                                                                                    |                                                                |
|                                                        | No reservations available                                                                                                  |                                                                |
|                                                        | Print                                                                                                    | 2                                                              |
| Too many guests in house?<br>Pause online reservations | Designed by Hospitality Digital GmbH. All rights reserved.                                                                 | FAQ   Terms of use   Imprint   Data privacy   Privacy Settings |

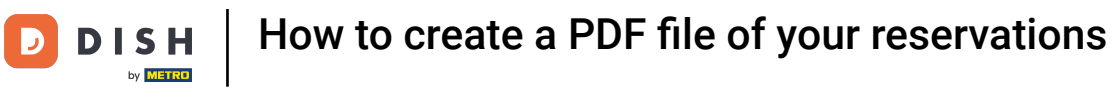

• Then click on Print.

| DISH RESERVATION          |                                                                                                    | Bella Italia 🕤 🛛 🎽 🌾 🍽                                         |
|---------------------------|----------------------------------------------------------------------------------------------------|----------------------------------------------------------------|
| Reservations              | Have a walk-in customer? Received a reservation request over phone / email? Don't forget to add it to you reservation book! | WALK-IN ADD RESERVATION                                        |
| 🛏 Table plan              |                                                                                                    |                                                                |
| 🍴 Menu                    | Mon, 12 Dec - Mon, 12 Dec     All services                                                                                  | ~                                                              |
| 📇 Guests                  | There is <b>1</b> active limit configured for the selected time period                                                      | Show more 🗸                                                    |
| Feedback                  |                                                                                                    |                                                                |
| 🗠 Reports                 | All     Completed     Opcoming                                                                                              | 过 0 🚢 0 🥅 0/5                                                  |
| 💠 Settings 👻              |                                                                                                    |                                                                |
|                           | No reservations available                                                                                                   |                                                                |
| Too many guests in house? |                                                                                                    | 6                                                              |
|                           | Designed by Hospitality Digital GmbH. All rights reserved.                                                                  | FAQ   Terms of use   Imprint   Data privacy   Privacy Settings |

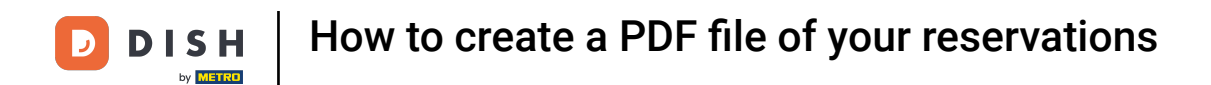

A pop-up will open up which lets you edit the format of your printout e.g. layout, paper size, margins, scale.

| <b>DISH</b> RESERVATION                                | 0012/3022, 1530 EXEMPTISE<br>Reservations   12-12-2022 - 12-12-2022                                            | Print           |                     | 1 page  | lia 🕤   井岸 🗸             |          |
|--------------------------------------------------------|----------------------------------------------------------------------------------------------------|-----------------|---------------------|---------|--------------------------|----------|
| Reservations                                           |                                                                                                    | Destination     | Save as PDF         | •       | DD RESERVATION           |          |
| 🗖 Table plan                                           |                                                                                                    | Pages           | All                 | •       |                          |          |
| ۳ <b>۱</b> Menu                                        | No reservations available                                                                                      | Layout          | Portrait            | •       | ~                        |          |
| 🐣 Guests                                               |                                                                                                    | More settings   |                     | ^       | Show more 🗸              |          |
| 🕲 Feedback                                             |                                                                                                    |                 |                     |         |                          |          |
| 🗠 Reports                                              |                                                                                                    | Paper size      | A4                  | *       | <b>FFI</b> 0/5           |          |
| 🗢 Settings 🗸                                           |                                                                                                    | Pages per sheet | 1                   | •       |                          |          |
| ${\cal S}$ Integrations                                |                                                                                                    | Margins         | Default             | *       |                          |          |
|                                                        |                                                                                                    | Scale           | Default             | *       |                          |          |
|                                                        |                                                                                                    | Options         | Headers and footers |         |                          |          |
|                                                        | https://www.nion.dok.co/www.nions?later.2022.13.126.msfDace.2022.13.126.msfTance1093.36086.msfTance291.3509 13 |                 | Cancel              | Save    |                          |          |
|                                                        |                                                                                                    |                 |                     |         |                          |          |
|                                                        | Print                                                                                                    |                 |                     |         | 6                        |          |
| Too many guests in house?<br>Pause online reservations | Designed by Hospitality Digital GmbH. All rights reserved.                                                     |                 | FAQ   Terms of use  | Imprint | Data privacy   Privacy S | Settings |

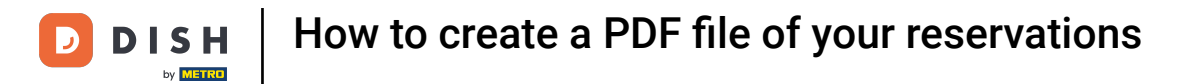

Once you set the right format, click on Save.

| <b>DISH</b> RESERVATION                                  |         | 09/12/023, (5:39 DISH RESERVATION<br>Reservations   12-12-2022 - 12-12-2022                       |   | Print           |                     | 1 page  |                                 |
|----------------------------------------------------------|---------|---------------------------------------------------------------------------------------------------|---|-----------------|---------------------|---------|---------------------------------|
| Reservations                                             |         |                                                                                                   |   | Destination     | Save as PDF         | Ŧ       | DD RESERVATION                  |
| 🎮 Table plan                                             |         |                                                                                                   |   | Pages           | All                 | Ŧ       |                                 |
| 🎢 Menu                                                   |         | No reservations available                                                                         |   | Layout          | Portrait            | •       | ~                               |
| 🐣 Guests                                                 |         |                                                                                                   |   | More settings   |                     | ^       | Show more 🗸                     |
| Seedback                                                 |         |                                                                                                   |   | Paper size      | A4                  | •       |                                 |
| 🗠 Reports                                                |         |                                                                                                   |   | Pages per sheet | 1                   | •       | H 0/5                           |
| <ul> <li>✿ Settings ▼</li> <li>Ø Integrations</li> </ul> |         |                                                                                                   |   | Margins         | Default             |         |                                 |
| or integrations                                          |         |                                                                                                   |   | Scale           | Default             | *       |                                 |
|                                                          |         |                                                                                                   |   | Options         | ✓ Headers and foote | ers     |                                 |
|                                                          |         |                                                                                                   |   |                 | Background graph    | ics     |                                 |
|                                                          |         | https://www.wiene/idaec.2022.13.12.kmaf.Daec.2022.13.12.kntarfTaec.093.34004kmafTaec.294.3439 1/1 | J |                 | Cancel              | Save    |                                 |
|                                                          | Р       | rint                                                                                              |   |                 |                     |         | 2                               |
| Too many guests in house?<br>Pause online reservations   | Designe | d by Hospitality Digital GmbH. All rights reserved.                                               |   |                 | FAQ   Terms of use  | Imprint | Data privacy   Privacy Settings |

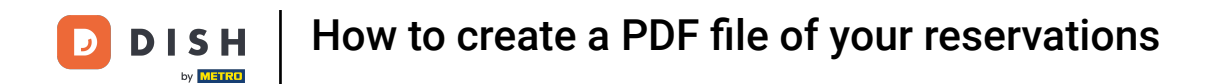

## Now name your file, choose a destination on your device and click on Save.

| DISH RESERVATION          | 0(13/32), 15.39 DBN RESERVATION Reservations   12-12-2022 - 12-12-2022                            | Print             | Saving                       | alia 🕤   📲 🗸 🚱                |
|---------------------------|---------------------------------------------------------------------------------------------------|-------------------|------------------------------|-------------------------------|
| Reservations              |                                                                                                   | Destination       | Save as PDF                  | DD RESERVATION                |
| 🖪 Table plan              |                                                                                                   | Pages             | All                          |                               |
| <b>"  </b> Menu           | No reservations available                                                                         | Layout            | Portrait                     | ~                             |
| 🚢 Guests                  | Save As: DISH RESERVATION                                                                         | e settings        |                              | Show more 🗸                   |
| Feedback                  | Tags:                                                                                             | er size           | A4 -                         |                               |
| 🗠 Reports                 | Cancel                                                                                            | Save as per sheet |                              | <b>H</b> 0/5                  |
| 🌣 Settings 👻              |                                                                                                   | es per sneet      |                              |                               |
| ${\cal O}$ Integrations   |                                                                                                   | Margins           | Default 👻                    |                               |
|                           |                                                                                                   | Scale             | Default 👻                    |                               |
|                           |                                                                                                   | Options           |                              |                               |
|                           |                                                                                                   |                   | Background graphics          |                               |
|                           | https://www.nion.dok.or/www.nion/?dok:20221212.6km/Dak:20221212.6km/Dak:2023.008/km/Dine:2013.009 |                   | Cancel Save                  |                               |
|                           |                                                                                                   |                   |                              |                               |
| Too many guests in house? | Print                                                                                             |                   |                              | ()                            |
| Pause online reservations | Designed by Hospitality Digital GmbH. All rights reserved.                                        |                   | FAQ   Terms of use   Imprint | Data privacy Privacy Settings |

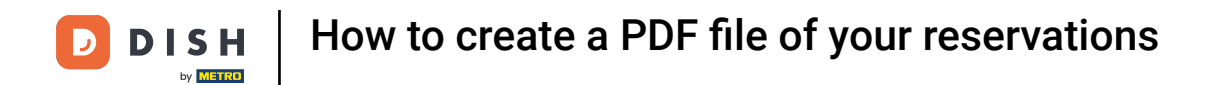

That's it. You have completed the tutorial and now know how to create a PDF file of your reservations.

| <b>DISH</b> RESERVATION   |                                                   |                                   |                                           |                    | Bella Itali    | ª ⊙│ ╬ै               | < (+)      |
|---------------------------|---------------------------------------------------|-----------------------------------|-------------------------------------------|--------------------|----------------|-----------------------|------------|
| Reservations              | Have a walk-in customer? Receiv reservation book! | ed a reservation request over pho | one / email? Don't forget to add it to yo | ur WALK-IN         | AD             | D RESERVATION         |            |
| Ħ Table plan              | <ul> <li>Mon, 12 De</li> </ul>                    | c - Mon, 12 Dec                   | All services                              |                    |                | ~                     |            |
| 😬 Guests                  | There is <b>1</b> active limit configured         | for the selected time period      |                                           |                    |                | Show more 🗸           | •          |
| I≝ Reports                | All                                               |                                   |                                           | 0 🗹                | <b>&amp;</b> 0 | <b>H</b> 0/5          |            |
| 🔹 Settings 👻              |                                                   |                                   |                                           |                    |                |                       |            |
| 𝕜 Integrations            |                                                   |                                   |                                           |                    |                |                       |            |
|                           |                                                   |                                   | No reservations available                 |                    |                |                       |            |
| Too many quests in house? | Print                                             |                                   |                                           |                    |                |                       | 8          |
| Pause online reservations | Designed by Hospitality Digital GmbH. All rig     | hts reserved.                     |                                           | FAQ   Terms of use | Imprint        | Data privacy   Privad | y Settings |

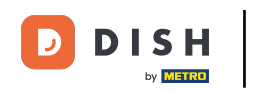

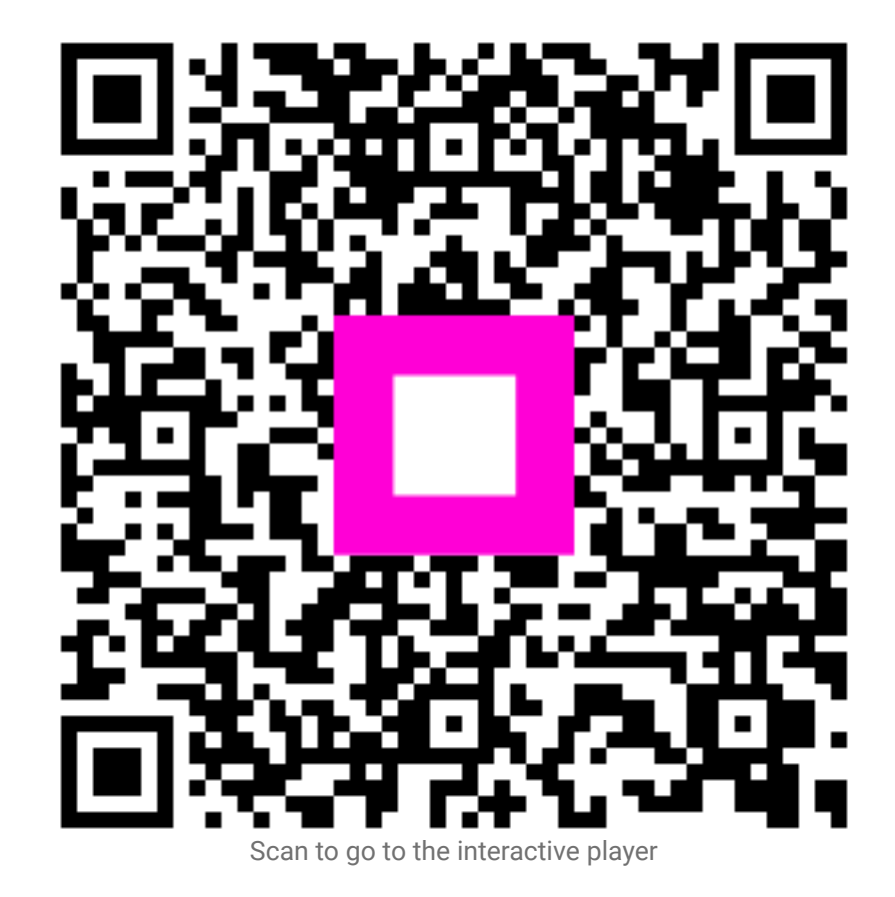